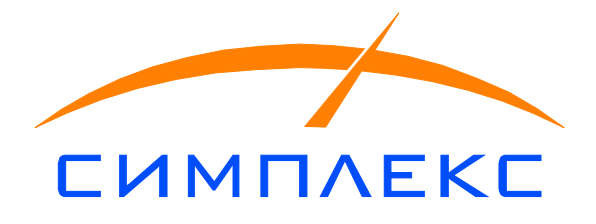

DiNe контроллер Инструкция по эксплуатации

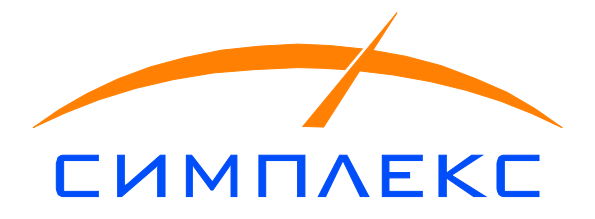

#### 1. Описание

DiNe контроллер используется для:

— коммутации оборудования (RFID антенны, датчики периметра весов, светофоры, весовой индикатор) в точке установки

— выполняет роль инжектора питания для RFID антенны, объединяя в единую группу установленное на весовой платформе оборудование

— может использоваться для управления шлагбаумами

Дополнительным функционалом контроллера является возможность подключения по интерфейсу RS232/RS485 к цифровым весам для получения показаний веса на платформе.

Всё управление, контроль и получение информации осуществляется по средствам http команд.

#### 2. Подключение

Контроллер поддерживает напряжение питания + 12 В. Подключение осуществляется в соответствии со схемой вводов/выводов на первые два контакта.

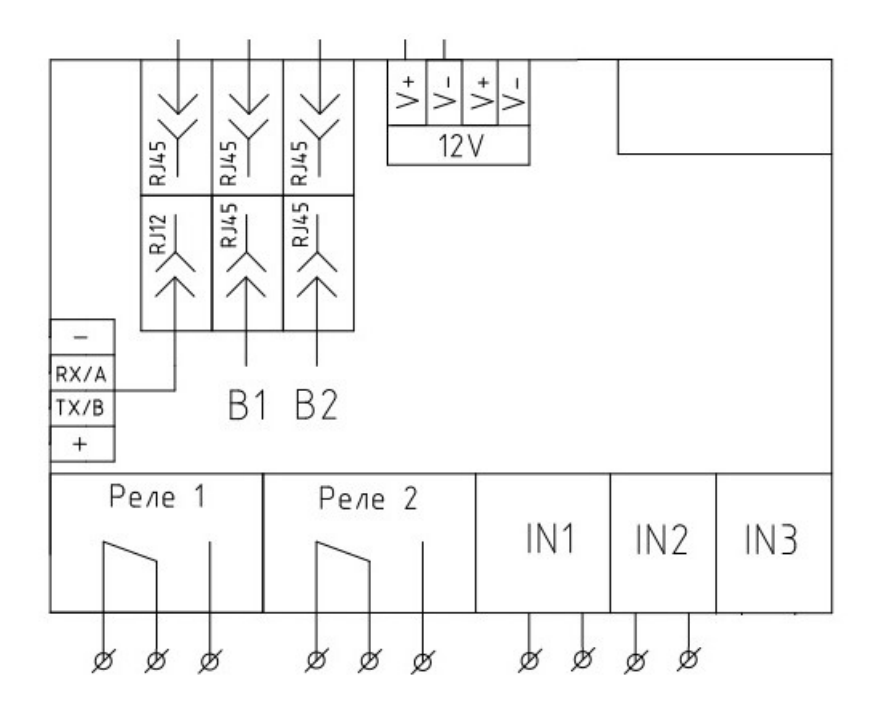

Два дискретных входа используются для подключения датчиков контроля периметра весовой платформы. Два NO/NC реле используются в основном для подключения светофоров: внутренний и внешний (по отношению к весовой платформе).

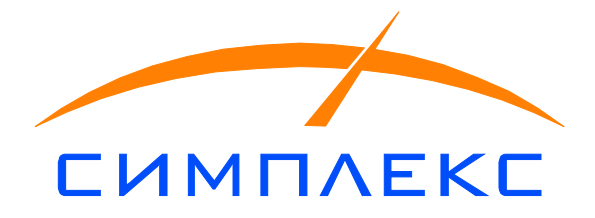

## 3. Первичная настройка

Для настройки используется программа-конфигуратор контроллера «GigaConf». В заводских настройках IP адрес контроллера 192.168.0.220 или 192.168.1.220. Для доступа к настройке необходимо нажать на иконку «ключ» в панели настроек, ввести пароль «31234».

| 🚼 Конфигуратор SimCon Giga [3/09/2021]                  | - 🗆 X                               |
|---------------------------------------------------------|-------------------------------------|
| Просмотр Обновление ПО Информация                       |                                     |
| 🛐 🔂 💠 😑 🔦 ? 🕺 Res 255.255.255.255                       | 💌 🖵 Broadcast ответ                 |
| Контроллеры SimCon:                                     | DINe автономный (192.168.0.220) 1   |
| ⊡ 👻 Сеть SimConNet<br>DINe автономный (192.168.0.220) 1 | MAC: 00:45:67:00:E0:09              |
|                                                         | IP адрес: [192.168.0.220            |
|                                                         | IP адресхоста: 192.168.0.45         |
|                                                         | Версия прошивки DINe: 4.1           |
|                                                         | Номер контроллера / N весов: 1      |
|                                                         | Входы: ГГГ Выходы: ГГ               |
|                                                         | ВЕСЫ                                |
|                                                         | 0: Весы не подключены               |
|                                                         | Успокоение: 1 💌 БРУТТО+ТАРА 💌       |
|                                                         | Показания:                          |
|                                                         | Програмирование по адресу Сохранить |
| DINe2 PLC                                               | 1                                   |

Чтобы сменить IP адрес контроллера необходимо в дереве устройств выбрать необходимое, в поле «IP адрес» ввести новый адрес устройства и нажать «Сохранить».

### 4. Описание команд управление

### Объединение оборудования в группу

Данная функция необходима для создания группы оборудования на весах. Без этой установки оборудование не сможет автономно взвешивать автотранспорт и отправлять события на сервер.

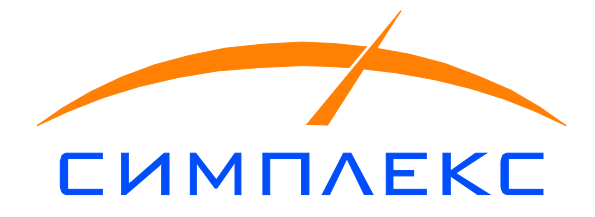

Для создания групп оборудования необходимо в конфигураторе установить курсор на верхний уровень дерева оборудования и нажать «Создать группы». X

🔓 Конфигуратор SimCon Giga [3/09/2021]

| Просмотр | Обновление ПО | Информация |
|----------|---------------|------------|
|----------|---------------|------------|

| Контроллеры SimCon:                       | Сеть SimConNet                                                                                                    |
|-------------------------------------------|----------------------------------------------------------------------------------------------------|
| □- ᢏ<br>DINe автономный (192.168.1.231) 0 | Всего устройств в сети: 1                                                                                              |
|                                           | Назначить этот компьютер<br>хостом сети SimConNet,<br>используя текущий интерфейс ———————————————————————————————————— |
|                                           | Создать группы -<br>привязать RFID контроллеры<br>к контроллерам DINe (весам) OK                                       |
|                                           | Обновление встроенного ПО:                                                                                             |
|                                           | GigaBase DINe RFID                                                                                                    |
|                                           |                                                                                                    |

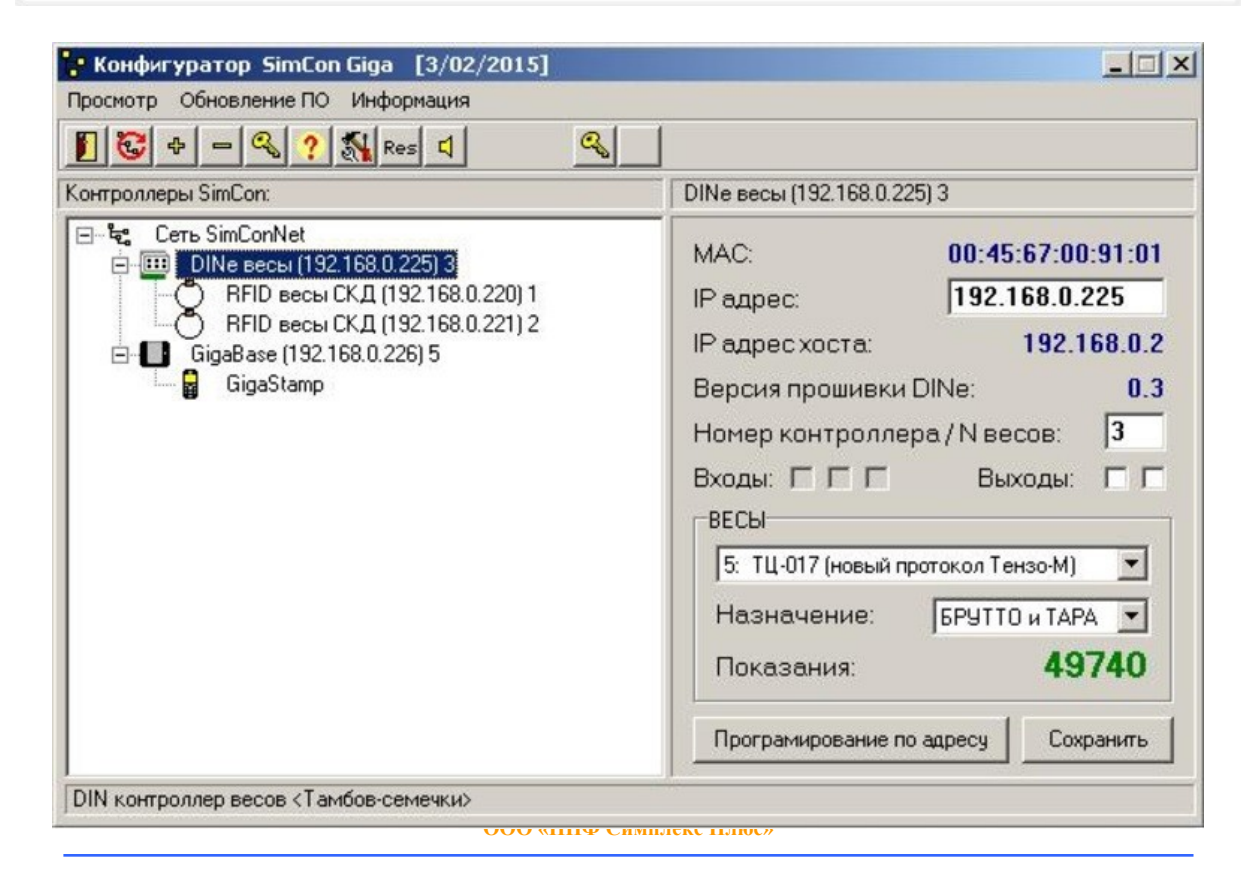

140410 г. Коломна, ул. Ленина д. 103а. Тел.:(496) 612 59 97 (факс) E-mail: simplex@npfsimplex.su www: www.npfsimplex.su

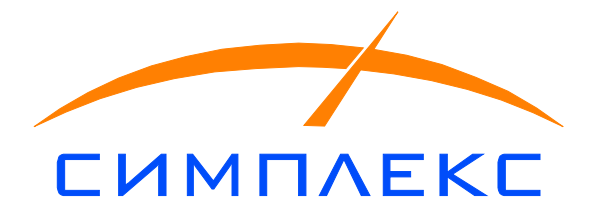

Назначения хостом

Данная функция необходима для прописывания в оборудовании адреса сервера, куда будут посылаться события с оборудования для их обработки. Для этого необходимо на сервер запустить программу-конфигуратор, установить курсор на верхний уровень дерева оборудования и нажать «Назначить этот компьютер хостом».

| 🚼 Конфигуратор SimCon Giga [3/09/2021]              | - 🗆 X                                                                                   |
|-----------------------------------------------------|-----------------------------------------------------------------------------------------|
| Просмотр Обновление ПО Информация                   |                                                                                         |
| 📔 😺 💠 🗕 🔍 ? 🕵 Res 255.255.255 💽                     | Broadcast ответ                                                                         |
| Контроллеры SimCon:                                 | Сеть SimConNet                                                                          |
| Сеть SimConNet<br>DINe автономный (192.168.1.231) 0 | Всего устройств в сети: 1                                                               |
|                                                     | Назначить этот компьютер<br>хостом сети SimConNet,<br>используя текущий интерфейс ШК ОК |
|                                                     | Создать группы -<br>привязать RFID контроллеры<br>к контроллерам DINe (весам)           |
|                                                     | Обновление встроенного ПО:                                                              |
|                                                     | GigaBase DINe RFID                                                                      |
|                                                     |                                                                                         |
| Вся сеть                                            |                                                                                         |

# Обновление прошивки прибора

Для обновления прошивки во всех контроллерах в сети необходимо в конфигураторе установить курсор на верхний уровень дерева оборудования, в группе кнопок «Обновление встроенного ПО» нажать «DiNe», выбрать в выпадающем окне прошивку и нажать «открыть».

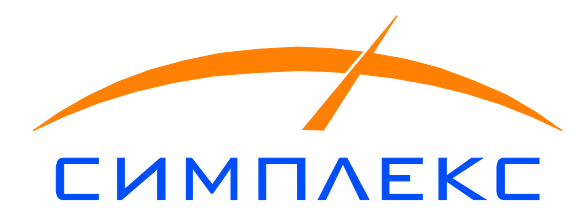

| 🔓 Конфигуратор SimCon Giga [3/09/2021]       |                    | 2 <u>—</u> 3             |                                              |
|----------------------------------------------|--------------------|--------------------------|----------------------------------------------|
| Просмотр Обновление ПО Информация            |                    |                          |                                              |
| 🚺 😺 💠 🗕 🔍 ? 🕺 Res 255.255.255.25             | 5 💌 🗖 Broadcast or | вет                      |                                              |
| Контроллеры SimCon:                          | Сеть SimConNe      | t                        |                                              |
| — ┺ Сеть SimConNet<br>                       | Всего устр         | ойств в сети:            | 1                                            |
|                                              | Назначить это      | т компьютер              |                                              |
| Открыть                                      | ×                  | ConNet,<br>ций интерфейс | 👿 ок                                         |
| Папка: DIN_2.7                               | ← 🗈 📸 🖬 ▼          |                          |                                              |
| Имя                                          | Дата изменения     | -<br>контроллеры         |                                              |
| gigaDIN.dine                                 | 15.07.2022 17:22   | DINe (весам)             | <u> %                                   </u> |
|                                              |                    |                          |                                              |
|                                              |                    | роенного ПО:             |                                              |
|                                              |                    | DINe                     | RFID                                         |
| <                                            | >                  |                          |                                              |
| Имя файла: gigaDIN                           | Открыть            |                          |                                              |
| Тип файлов: Файлы программ SimCon DIN Etheme | t 💌 Отмена         |                          |                                              |

Для обновления прошивки конкретного прибора в сети необходимо выделить данный прибор в списке оборудования, нажать кнопку «Программирование по адресу» выбрать в выпадающем окне прошивку и нажать «открыть».

### Подключение весового индикатора

Для подключения цифрового индикатора на контроллере имеется RS232/RS485 интерфейс. С производства контроллер настроен на интерфейс RS232. Для переключения на RS485 необходимо снять верхнюю крышку контроллера и на плате переключить пины (3 шт) в правое положение. Левое положение соответствуют RS232.

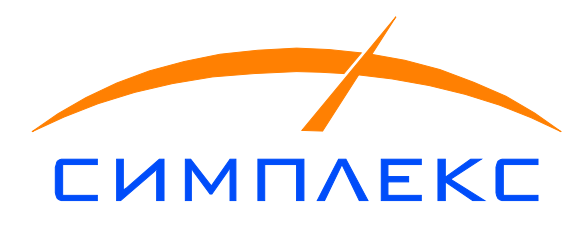

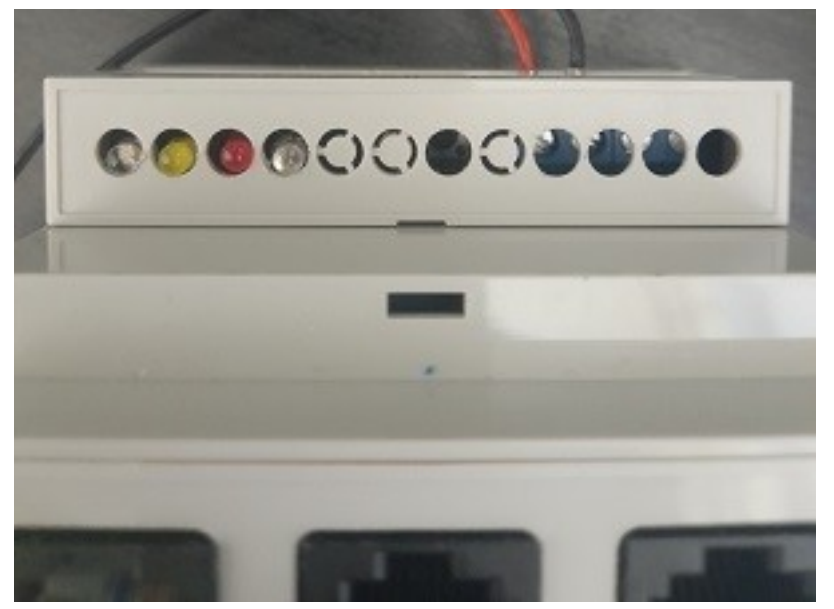

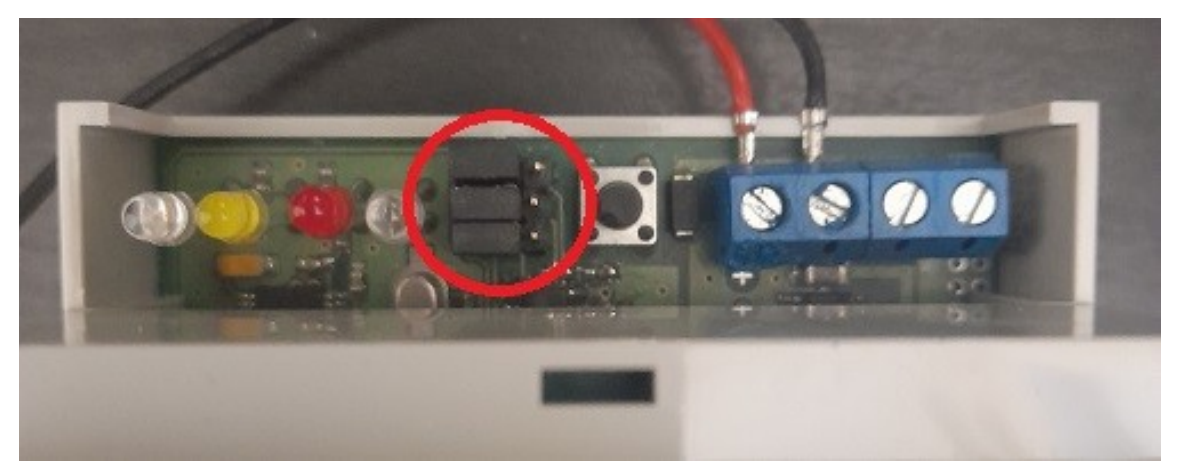

Подключение весового индикатора по интерфейсу осуществляется в соответствии со схемой назначения контактов (RX, TX, GND). Весовой индикатор должен быть на строен на следующие параметры:

- Скорость обмена 9600
- Бит 8
- Стоповый бит 1
- Чётность попе

Для настройки контроллера необходимо в программе-конфигураторе «GigaConf» выбрать устройство, в разделе «Весы» указать тип весов и нажать «Сохранить».

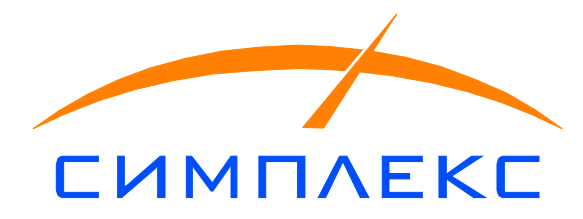

| - Конфигуратор SimCon Giga [3/09/2021] | — 🗆                                                                                   |
|----------------------------------------|---------------------------------------------------------------------------------------|
| Просмотр Обновление ПО Информация      |                                                                                       |
| 🛐 🐯 💠 😑 🔦 🥐 🎇 Res 🛛 255.255.255.255    | 💌 🗖 Broadcast ответ                                                                   |
| Контроллеры SimCon:                    | DINe автономный (192.168.1.231) 0                                                     |
| ⊡- "द्" Сеть SimConNet<br>             | MAC: 00:45:67:00:06:04                                                                |
|                                        | IP адрес: 192.168.1.231                                                               |
|                                        | IP адрес хоста: 192.168.0.                                                            |
|                                        | Версия прошивки DINe: 2.                                                              |
|                                        | Номер контроллера / N весов: 0                                                        |
|                                        | Входы: 🗆 🗖 👘 Выходы: 🗖 Г                                                              |
|                                        | ВЕСЫ                                                                                  |
|                                        | 0: Весы не подключены                                                                 |
|                                        | 0: Весы не подключены                                                                 |
|                                        | 1: Микросм-об<br>2: Сведа ИВ-320<br>3: Наис/Тензо-М (без точки)<br>4: "ТЕСТОВЫЕ" весы |
|                                        | 5: ТЦ-017 (новый протокол Тензо-М)<br>6: Технософт                                    |
|                                        | -7: Тензодат(BS232) У                                                                 |

Если все настройки и подключения произведены правильно в поле «Показание» будет отображаться текущий вес на платформе. В противном случае прочерки.

Настраиваемый параметр «Успокоение» показывает какое количество раз подряд контроллер должен получить одинаковый вес для того, чтобы считать его стабильным

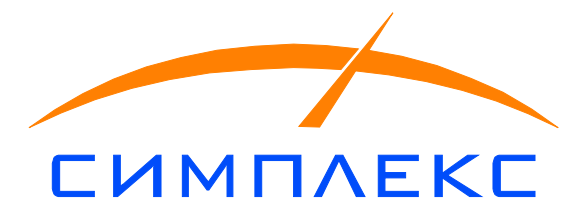

| Просмотр       Обновление ПО       Информация         Image: Image: Imag                                                                                                    | 🖶 Конфигуратор SimCon Giga [3/09/2021]                                                                                                    | – 🗆 X                                                                                                    |
|----------------------------------------------------------------------------------------------------|----------------------------------------------------------------------------------------------------|----------------------------------------------------------------------------------------------------|
| Image: Image: Image                                                                                                    | Просмотр Обновление ПО Информация                                                                                                    |                                                                                                    |
| Контроллеры SimConNet<br>Сеть SimConNet<br>Сеть SimConNet<br>В DINe весы [192,168,0,220] 1<br>МАС: 00:45:67:00:E0:09<br>IP адрес: [192,168,0,220]<br>IP адрес хоста: 192,168,0,45<br>Версия прошивки DINe: 4.1<br>Номер контроллера /N весов: [<br>Входы: Г Выходы: Г<br>Весон<br>Весон<br>В | 📔 🐯 🕂 🗕 🔍 ? 🕵 Res 255.255.255 💌                                                                                                    | Г Broadcast ответ                                                                                                    |
| Ссть SimConNet       MAC:       00:45:67:00:E0:09         IP адрес:       [192.168.0.220]         IP адрес:       192.168.0.45         Версия прошивки DINe:       4.1         Номер контроллера /N весов:       1         ВЕСЫ       2         2       Сева ИВ-320         9       9         9       9         9       9         9       9         9       9         9       9         9       9         9       9         9       9         9       9         9       9         9       9         9       9         9       9         9       9         9       9         9       9         9       9         9       9         9       9         9       9         9       9         9       9         9       9         9       9         9       9         9       9         9       9         9                                                                                                    | Контроллеры SimCon:                                                                                                    | DINe весы (192.168.0.220) 1                                                                                                    |
| DINe2 PLC                 Конфигуратор SimCon Giga [3/09/2021]                                                                                                    | Сеть SimConNet                                                                                                    | МАС: 00:45:67:00:E0:09<br>IP адрес: 192.168.0.220<br>IP адрес хоста: 192.168.0.45<br>Версия прошивки DINe: 4.1<br>Номер контроллера / N весов: 1<br>Входы: Выходы: 1<br>Всоы<br>2: Сведа ИВ-320<br>Успокоение: 1 БРУТТО+ТАРА С<br>Показания: |
| В Конфигуратор SimCon Giga [3/09/2021]       —       ×         Просмотр Обновление ПО Информация       В roadcast ответ         Image: SimCon       DINe весы (192.168.0.220) 1         Image: SimConNet       DINe весы (192.168.0.220) 1         Image: SimConNet       MAC:         Image: SimConNet       DINe весы (192.168.0.220) 1         Image: SimConNet       MAC:         Image: SimConNet       Image: SimConNet         Image: SimConNet       MAC:         Image: SimConNet       Image: SimConNet         Image: SimConNet       Image: SimConNet <t< td=""><td>J<br/>DINe2 PLC</td><td>·</td></t<>                                                                                                    | J<br>DINe2 PLC                                                                                                    | ·                                                                                                    |
| Контроллеры SimCon:         DINe весы (192.168.0.220) 1           Сеть SimConNet         MAC:         00:45:67:00:E0:09           IP адрес:         192.168.0.220         IP адрес:         192.168.0.45           Версия прошивки DINe:         4.1           Номер контроллера / N весов:         1           Входы:         Выходы:         Выходы:           ВсСЫ         2 Сведа ИВ-320         9           Успокоение:         1         БРУТТО+ТАРА <                                                                                                    | <ul> <li>Сонфигуратор SimCon Giga [3/09/2021]</li> <li>Просмотр Обновление ПО Информация</li> <li>№ Ф = № ? № Res 255.255.255.255</li> </ul> | - 🗆 X                                                                                                    |
| Сеть SimConNet       MAC:       00:45:67:00:E0:09         IP адрес:       192.168.0.220         IP адрес:       192.168.0.45         Версия прошивки DINe:       4.1         Номер контроллера / N весов:       1         Входы:       Выходы:         Весы       9         Успокоение:       1         Показания:       3230         Програмирование по адресу       Сохранить                                                                                                    | Контроллеры SimCon:                                                                                                    | DINe весы (192.168.0.220) 1                                                                                                    |
|                                                                                                    | Сеть SimConNet<br>                                                                                                    |                                                                                                    |

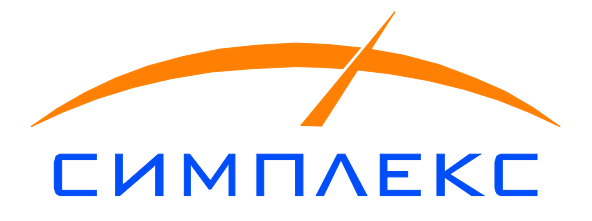

#### 5. Описание команд и управления

Для управления контроллером и получения от него информации по запросу необходимо установить на ПК специализированный драйвер «SCGiga1C». Для этого необходимо один раз на ПК запустить файл SCGiga1C.exe от имени администратора. В дальнейшем обращение к оборудованию будет осуществляться через сот-объекты в коде программы.

## Запрос состояния

Данный запрос возвращает состояние прибора: вес, признак стабилизации веса, состояние входов и выходов.

&НаКлиенте Процедура ДинЗапросСостояния(Команда) Попытка Giga = Новый СОМОбъект("SCGiga.SimConGiga"); адрес = Объект.АдресДинКонтроллера; error=Giga.cmd\_to\_simcon(адрес,1,1000); ответ = Giga.str\_for\_cmd; Сообщить(ответ); Исключение Сообщить("Ошибка СОМ объекта"); КонецПопытки; КонецПроцедуры

// Возвращается строка: "12500,1,1,0,0,0,0,0,CRC,x,x"

// Интерпретация через «,»:

// Bec,

// флаг успокоения весов (0 - НЕ успокоены, любое другое число - успокоены),

- // флаг истинности веса (0- False, любое другое число True),
- // дискретный вход 1 (0/1), (основное назначение левый периметр)
- // дискретный вход 2 (0/1), (основное назначение правый периметр)
- // дискретный вход 3 (0/1),
- // состояние реле 1, (0 выключено, 1 включено)
- // состояние реле 2 (0 выключено, 1 включено)
- // CRC контрольная сумма прошивки контроллера

Управление реле

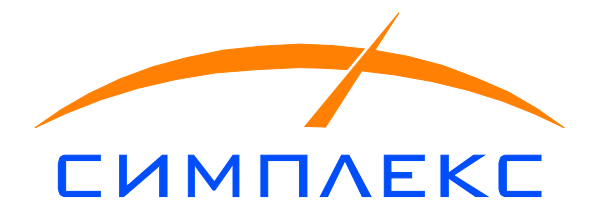

&НаКлиенте Процедура РелеДин(НомерРеле, Состояние) Попытка Giga = Новый СОМОбъект("SCGiga.SimConGiga"); адрес = Объект.АдресДинКонтроллера; error = Giga.cmd\_to\_simcon(адрес,НомерРеле, Состояние); Исключение Сообщить("Ошибка СОМ объекта"); КонецПопытки; КонецПроцедуры

Состояние может быть 1 или 0. Номер реле 2 или 3.

Подача звукового сигнала

&НаКлиенте Процедура ДинБип(Команда) Попытка Giga = Новый СОМОбъект("SCGiga.SimConGiga"); адрес = Объект.АдресДинКонтроллера; error = Giga.cmd\_to\_simcon(адрес,4, 0); Исключение Сообщить("Ошибка СОМ объекта"); КонецПопытки; КонецПроцедуры